Estas instruções contêm informações sobre funcionamento e devem ser mantidas junto da unidade.

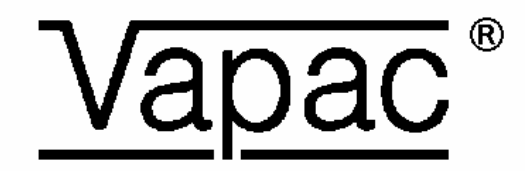

# Caldeiras de Eléctrodos

# Módulo com visor alfanumérico Manual de instruções Edição 3.1

(Para utilização com a versão 7.4 e subsequentes do Software)

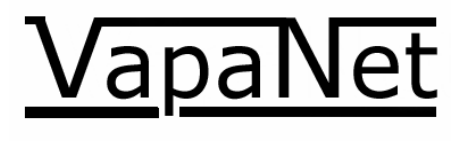

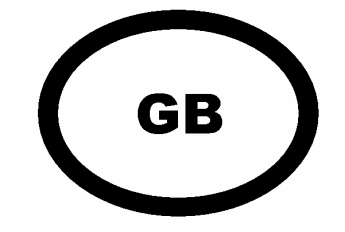

#### Instalação em países abrangidos pelas Directivas CE:

Quando instalado em conformidade com as instruções incluídas neste manual, este produto cumpre os requisitos da Directiva 73/23 CEE relativa à segurança em baixa tensão e da Directiva EMC 89/336 CEE. O não cumprimento destas instruções poderá invalidar a garantia do fabricante ou qualquer certificado/declaração de conformidade solicitado juntamente com a unidade.

# Índice

INTRODUÇÃO 3Visor Alfanumérico 3OPÇÕES DO MENU NÃO PROTEGIDAS POR PALAVRA-PASSE 4OPÇÕES DO MENU PROTEGIDAS POR PALAVRA-PASSE 8PALAVRA-PASSE DE NÍVEL UTILIZADOR "4602" 8OPÇÕES DO MENU PROTEGIDAS POR PALAVRA-PASSE 12PALAVRA-PASSE DE NÍVEL DO TÉCNICO DE MANUTENÇÃO "5699" 12

## Introdução

## Visor Alfanumérico

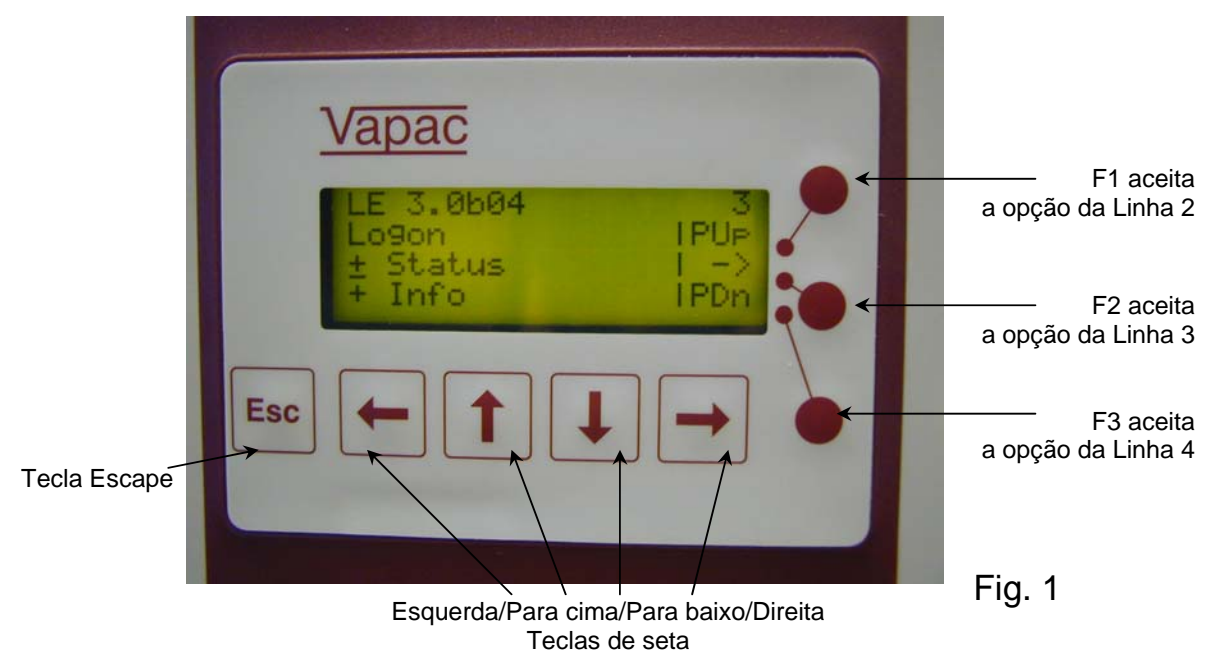

A figura 1 acima mostra o teclado e visor alfanumérico. Este apresenta quatro linhas de informações, podendo cada uma ter, no máximo, vinte caracteres. As teclas de seta são utilizadas para navegar através dos menus e os botões redondos, do lado direito, são utilizados para activar as respectivas opções:

Na árvore do menu, as teclas de seta para cima/para baixo são utilizadas para navegar através dos menus, seleccionando uma opção de cada vez (NB se premir a tecla de seta para baixo no exemplo acima, acederá à linha "Estado" e com a seta para baixo, poderá aceder à linha de "Configuração". Ao premir F1 ou F3 poderá mover-se três linhas para cima ou para baixo, de cada vez [página acima ou página abaixo]. A função F2 permite aceder ao ecrã "Início de sessão". Premir a tecla "Escape", em qualquer altura, permite regressar ao nível imediatamente anterior no menu; se a premir várias vezes regressará ao ecrã predefinido, apresentado na Fig. 1.

A fig. 1A mostra o ecrã da árvore do menu "Estado da unidade". A partir deste ecrã é possível visualizar o estado dos parâmetros da unidade.

Ao comunicar uma avaria à Vapac Humidity Control Ltd, poderão ser-lhe solicitadas estas informações, para que o problema seja diagnosticado.

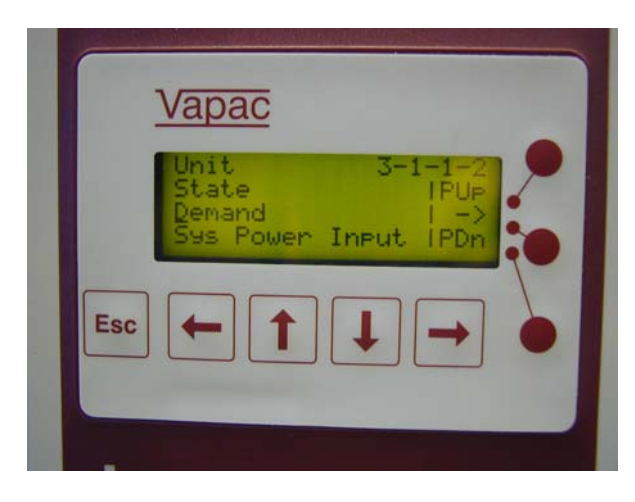

## Opções do menu não protegidas por palavra-passe

| LE 7.4                     | 1                             |                                                                                                    |
|----------------------------|-------------------------------|----------------------------------------------------------------------------------------------------|
| Config<br>Início           | guração<br>de sessão          |                                                                                                    |
| 1-1                        | Idiomas                       | Utilizada para seleccionar o idioma apresentado:<br>Idiomas disponíveis:<br>Software – M1 GB; CZ; NL; F; D; GR; I; PL; P; E.<br>Software – M2 GB; DK; F; D; IS; N; FIN; S.                                                                                                    |
| 1-2                        | Ligar à unidade               | Utilizada para ligar o visor à placa principal. Seleccione esta opção, em seguida confirme, premindo "ok", depois prima o "pino de rede" na placa principal. Esta operação já está efectuada no caso de o visor ter sido instalado na fábrica, porém deverá ser efectuada caso a PCI seja alterada ou se o visor for instalado no "local de trabalho".                                                                                                    |
| 1-3                        | Configuração de fábrica       | Esta opção deve ser utilizada apenas pelos Técnicos da Vapac Humidity<br>Control Ltd. Está protegida por palavra-passe e é utilizada para definir o<br>número de eléctrodos e o número de vezes que o cabo do eléctrodo passa<br>através do toróide.                                                                                                    |
| 1-4                        | Configurar unidade            | Esta opção é utilizada para definir os parâmetros controlados do local de trabalho:<br><b>Tipo de controlo:</b> (0-5 V; 0-10 V; 2-10 V; 1-18 V; 0-20 V; 4-20 mA; Pot; Produção máx.; Rede; ou Cabeça de leitura [0-5 V; 0-10 V, 0-20 V, 4-20 mA ou pot].<br><b>Voltagem:</b> (115; 200; 230; 380; 400; 415; 440; 460; 480; 600 V)                                                                                                    |
| 1-5                        | Configuração da rede          | Utilizada para configurar os sistemas principal/secundário: Protegida por<br>palavra-passe (Palavra-passe 1111). Seleccione esta opção (na unidade<br>principal), confirme premindo "ok" e em seguida prima o pino de<br>manutenção (este é designado como botão de rede no manual de<br>instruções) na placa principal que se encontra instalada na primeira<br>unidade secundária (certifique-se de que esta é a segunda unidade de<br>maiores dimensões). Depois de a unidade secundária estar "configurada"<br>prima "ok" para terminar o processo de configuração de rede ou aceda à<br>unidade secundária seguinte e prima o respectivo pino de manutenção.<br>Após configuração de todas as unidades, prima "ok" para confirmar que o<br>processo de configuração se encontra concluído. |
| 1-6                        | Não disponível neste<br>nível | Este item não será apresentado; o próximo item de menu disponível apresentado será o item 1.7                                                                                                    |
| 1-7                        | Reiniciar visor               | Utilizada para voltar a sincronizar as informações transmitidas entre a placa principal e o visor                                                                                                    |
| LE 7.3                     | 2                             |                                                                                                    |
| Config<br>Início<br>Estado | juração                       |                                                                                                    |
| 2                          | Início de sessão              | Utilizada para obter acesso às árvores de menu protegidas. As palavras-<br>passe são introduzidas através das teclas de seta. Os dígitos são                                                                                                    |

Utilizada para obter acesso às árvores de menu protegidas. As palavraspasse são introduzidas através das teclas de seta. Os dígitos são incrementados ou decrementados através das setas para cima/para baixo e o dígito a ser introduzido é alterado pelas setas esquerda/direita. Depois de visualizada a palavra-passe correcta, a mesma deve ser introduzida premindo a tecla "ok". Estes níveis são descritos mais à frente no manual.

| LE 7.4           | 3                                               |             |                                                                                                    |                                                                                                    |                                                                                                    |
|------------------|-------------------------------------------------|-------------|----------------------------------------------------------------------------------------------------|----------------------------------------------------------------------------------------------------|----------------------------------------------------------------------------------------------------|
| Início de sessão |                                                 |             |                                                                                                    |                                                                                                    |                                                                                                    |
| Estad            | 0                                               |             |                                                                                                    |                                                                                                    |                                                                                                    |
| Informa          | cões                                            |             |                                                                                                    |                                                                                                    |                                                                                                    |
| 3-1              | Vapac principal                                 |             | Utilizada<br>serem a                                                                                                    | ι para seleccionar α<br>presentados                                                                        | i para seleccionar os parâmetros de estado Var<br>presentados                                                                                                    |
| 3-1-1            | Unidade                                         |             | Utilizada pa                                                                                                    | ara seleccionar o                                                                                          | ara seleccionar os parâmetros da "unidade".                                                                                                    |
| 3-1-2            | Cilindro 1                                      |             | Utilizada para                                                                                                    | seleccionar o                                                                                              | seleccionar os parâmetros do "cilindro 1".                                                                                                    |
| 3-1-3            | Cilindro 2 (se in                               | stalado)    | Utilizada para se<br>é apresentada s                                                                                                    | eleccionar o<br>se a unidado                                                                               | eleccionar os parâmetros do "cilindro 2"<br>se a unidade "principal" possuir dois cilin                                                                                                    |
| 3-2              | Unidade Vapac<br>secundária 1 (se<br>instalada) | e           | Utilizada para sel<br>opção apenas é a<br>sistema), caso er<br>"unidade", o item<br>existirem unidade<br>os itens 3-3 (secu                          | leccionar a<br>apresentad<br>n que o ite<br>3-2-2 sera<br>as secunda<br>undária 2)                         | eccionar a primeira unidade secundári<br>apresentada se existir uma unidade se<br>n que o item 3-2-1 será novamente pro<br>3-2-2 será propriedades do "cilindro 1'<br>es secundárias adicionais instaladas, s<br>undária 2), 3-4 (secundária 3), etc., se                          |
| 3-1-1-1          | Estado                                          |             | Indica o estado<br>("desligado"; cir<br>abastecimento o<br>solicitação de si<br>caso a unidade<br>de percentagem<br>um nível de soli                 | operaciona<br>cuito aberto<br>de 24 Vca à<br>inal de cont<br>esteja ligad<br>n, ou seja Li<br>citação de { | operacional da unidade, quer o modo de<br>cuito aberto "EPO/circuito de segurança<br>de 24 Vca à PCI) "Em espera" (unidade<br>inal de controlo) ou "Ligado" (unidade er<br>esteja ligada, apresentará também a so<br>n, ou seja Ligado/50 % significa que a ur<br>citação de 50 %. |
| 3-1-1-2          | Solicitação                                     |             | Indica o nível de                                                                                                    | solicitação                                                                                                | solicitação da unidade em termos de p                                                                                                    |
| 3-1-1-3          | Temperatura                                     |             | Indica a temperatu<br>ligado aos termina                                                                                                    | ura da áre<br>ais de cor                                                                                   | ura da área (apenas é apresentada se<br>ais de controlo 1 e 2).                                                                                                    |
| 3-1-1-4          | Humidade relati                                 | va          | Indica a HR da área<br>utilizada uma cabe                                                                                                    | a em pe<br>ça de lei                                                                                       | a em percentagem; apenas é aprese<br>ça de leitura para controlar a unidade                                                                                                    |
| 3-1-1-5          | Alimentação elé<br>sistema                      | ectrica do  | Indica a energia que                                                                                                    | está a                                                                                                    | está a ser fornecida à unidade (kW                                                                                                    |
| 3-1-1-6          | Potência utilizad                               | da          | Indica a potência total                                                                                                    | utiliz                                                                                                    | utilizada pela unidade (kW/h)                                                                                                    |
| 3-1-1-7          | Produção de va                                  | por         | Indica a produção de vap                                                                                                    | or                                                                                                    | or actual.                                                                                                    |
| 3-1-1-8          | Prod. vapor do s                                | sistema     | Indica a produção total de<br>Principal/Secundário                                                                                                   | /                                                                                                    | apor do sistema – apenas v                                                                                                    |
| 3-1-1-9          | Período funcion                                 | amento      | Indica o número total de ho                                                                                                    | oras                                                                                                    | de funcionamento da uni                                                                                                    |
| 3-1-1-10         | Entradas analóg                                 | gicas       | Indica cada uma das quatru<br>um número de quatro dígite                                                                                             | o ent<br>os                                                                                                | radas analógicas (Al1 a                                                                                                    |
| 3-1-1-11         | Entrada resistiva                               | а           | Indica cada uma das quatro<br>um número de quatro dígito                                                                                             | o ent<br>os                                                                                                | radas resistivas (AI5 a A                                                                                                    |
| 3-1-1-12         | E/S Digital                                     |             | Esta opção indica cada um<br>24 V numa linha de 10 dígi<br>semelhante, que represent<br>utilizada para verificar se é<br>para o diagnóstico de quale | a da:<br>tos b<br>a as<br>efec<br>quer                                                                     | s 9 entradas digitais (DI<br>inários (0 ou 1) por cima<br>10 saídas digitais (DO1-<br>tuada alguma entrada o<br>problema                                                                                                    |
| 3-1-1-13         | Informação do c                                 | lispositivo | Apresenta as informações hardware do controlador. I diagnóstico de qualquer pro                                                                      | actu<br>Esta<br>oble                                                                                       | uais e do histórico relativa<br>ls informações podem se<br>ema                                                                                                    |
| 3-1-1-14         | Estado da rede                                  |             | Apresenta informações sol<br>pelo controlador e pelo ecr<br>verificar o estado de funcio                                                             | ore<br>ã.<br>na                                                                                            | <ul> <li>os erros e as mensagens</li> <li>Estas informações podem</li> <li>amento da rede</li> </ul>                                                                                                    |

Ρ

VapaNet

| 3-1-1-15 | Principal/Secundário       | Apresenta informações sobre o funcionamento dos sistemas<br>principal/secundário. Pode ser utilizada para verificar e/ou diagnosticar o<br>funcionamento do sistema principal/secundário |
|----------|----------------------------|----------------------------------------------------------------------------------------------------|
| 3-1-2-1  | Modo                       | Indica o modo do cilindro (Encerramento/Em espera/Em linha/Drenagem manual em progresso/concluído)                                                                                       |
| 3-1-2-2  | Solicitação                | Indica o nível de solicitação do cilindro (para unidade de um único cilindro, será equivalente à solicitação da unidade)                                                                 |
| 3-1-2-3  | Não disponível neste nível | Este item não será apresentado; o próximo item de menu disponível apresentado será o item 3-1-2-4                                                                                        |
| 3-1-2-4  | Período funcionamento      | Indica o número total de horas que o cilindro esteve em linha. (pode ser reiniciado pelo técnico de manutenção)                                                                          |
| 3-1-2-5  | Produção de vapor          | Indica a produção de vapor actual do cilindro                                                                                                    |
| 3-1-2-6  | Actual                     | Indica o nível de solicitação da unidade em termos de percentagem.                                                                                                    |
| 3-1-2-7  | Corrente máxima            | Indica a corrente máxima normal que entra no cilindro em produção<br>máxima.                                                                                                    |
| 3-1-2-8  | Tensão efectiva            | Indica a tensão efectiva que está a ser aplicada aos eléctrodos do controlo da unidade.                                                                                                  |
| 3-1-2-9  | Potência de entrada        | Indica a potência de entrada real no cilindro                                                                                                    |
| 3-1-2-10 | Consumo                    | Indica a potência média consumida pelo cilindro                                                                                                    |

| 3-1-2-10           | Consumo                                               | Indica a potência média consumida pelo cilindro                                      |
|--------------------|-------------------------------------------------------|--------------------------------------------------------------------------------------|
| 3-1-2-11           | Potência total utilizada                              | Indica a potência total consumida pelo cilindro                                      |
| 3-1-2-12           | Totais de falhas                                      | Indica o número total de falhas que ocorreram no cilindro                            |
| 3-1-2-13           | Tempo func. solicitação<br>(controlador versão 7.4.2) | Indica o tempo de funcionamento para 4 bandas do nível de solicitação do<br>cilindro |
| 3-1-3-1 a 3-1-3-15 |                                                       | A opção de estado do cilindro 2 é repetida, se aplicável                             |

3-2-1 a 3-10-3-13

As opções de estado da unidade e do cilindro são repetidas para as unidades secundárias 1 a 9 (dependendo da configuração da rede)

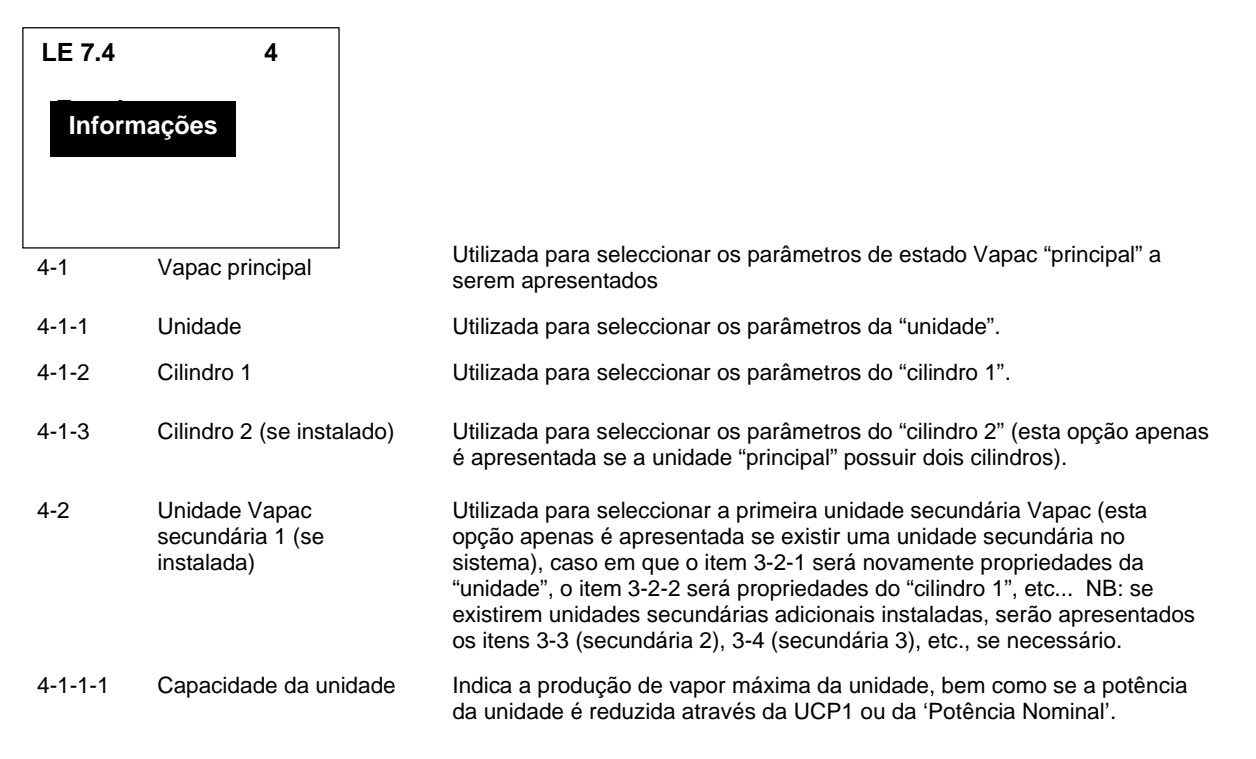

|                   |                               | 7                                                                                                    | VapaNet                                                                                                    |
|-------------------|-------------------------------|----------------------------------------------------------------------------------------------------|----------------------------------------------------------------------------------------------------|
| 4-1-1-2           | Não disponível neste<br>nível | Este item não será apresentado; o próx<br>apresentado será o item 4-1-1-3                                                                                                    | imo item de menu disponível                                                                                                    |
| 4-1-1-3           | Potência nominal              | Indica a capacidade máxima de funcionamento da unidade (que pode ser<br>inferior à capacidade da unidade até um máximo de 50%, através do ajust<br>de um valor alternativo UCP1)                                                                            |                                                                                                    |
| 4-1-1-4           | Tipo de unidade               | Indica o tipo de unidade, ou seja, "LE" c                                                                                                    | ou "LEP"                                                                                                    |
| 4-1-1-5           | Versão de software            | Indica a versão do software instalado na                                                                                                    | a PCI de controlo                                                                                                    |
| 4-1-1-6           | Tensão nominal                | Indica a tensão de alimentação nominal – definida durante a "configuração"<br>inicial da unidade.                                                                                                    |                                                                                                    |
| 4-1-1-7           | Núm. eléctrodos               | Indica o número de eléctrodos instalado                                                                                                    | os em cada cilindro.                                                                                                    |
| 4-1-1-8           | Núm. voltas                   | Indica o número de vezes que o cabo d<br>transformador do sensor de corrente ou                                                                                                    | o eléctrodo passa através do<br>"toróide"                                                                                                    |
| 4-1-1-9           | Unidades de vapor             | Indica se a produção de vapor é medida                                                                                                    | a em kg/h ou em lbs/h                                                                                                    |
| 4-1-1-10          | Sinal de controlo             | Indica o sinal de controlo seleccionado inicial da unidade                                                                                                    | <ul> <li>definido durante a "configuração"</li> </ul>                                                                                                    |
| 4-1-1-11          | Secundários ligados           | Indica o número de unidades secundári                                                                                                    | as ligadas à rede                                                                                                    |
| 4-1-1-12          | Num. cilindros                | Indica o número total de cilindros ligado                                                                                                    | os ao sistema ou à rede                                                                                                    |
| 4-1-1-13          | Algoritmo VOS                 | Indica o algoritmo seleccionado, "VOS 4<br>Sistema Operativo Vapac; a predefiniçã                                                                                                    | 4" ou "VOS 6", utilizado pelo<br>io é "VOS 6".                                                                                                    |
| 4-1-1-14          | Economia de água              | Indica se a economia de água está "act                                                                                                    | ivada" ou "desactivada"                                                                                                    |
| 4-1-2-1           | Capacidade cil.               | Indica a quantidade máxima de vapor q                                                                                                    | ue o cilindro pode produzir                                                                                                    |
| 4-1-2-2           | Tipo de cilindro              | Indica se o cilindro é "LE" ou "LEP", ou modulada por SSR ( <i>close control</i> ) ou ná                                                                                                    | seja, se a potência do cilindro é<br>ăo ( <i>comfort control</i> )                                                                                                    |
| 4-1-2-3           | Int. drenagens periódicas     | Indica o intervalo de tempo entre as dre<br>não foram seleccionadas drenagens pe<br>podem ser configuradas para drenar co<br>periódicos, o que pode ajudar ao funcio<br>determinadas condições                                                              | enagens periódicas – "0" indica que<br>riódicas. As drenagens periódicas<br>mpletamente o cilindro a intervalos<br>namento da unidade sob                                                   |
| 4-1-2-4           | Operações de drenagem         | Indica se a unidade está configurada pa<br>funcionamento automático quando o cio<br>concluído                                                                                                    | ara interromper ou retomar o<br>clo de drenagem periódica estiver                                                                                                    |
| 4-1-2-5           | Int. lavagens periódicas      | Indica o intervalo de tempo entre as lav<br>não foram seleccionadas lavagens peri<br>podem ser definidas para drenar compl<br>voltar a enchê-lo com água limpa, drena<br>lavar o cilindro em intervalos regulares.<br>funcionamento da unidade sob determin | agens periódicas – "0" indica que<br>ódicas. As lavagens periódicas<br>etamente o cilindro e, em seguida,<br>ando-o finalmente de novo para<br>Esta acção pode ajudar ao<br>nadas condições |
| 4-1-2-6           | Opções lavagem                | Indica se a unidade está configurada pa<br>funcionamento automático quando o cio<br>concluído                                                                                                    | ara interromper ou retomar o<br>clo de lavagem periódica estiver                                                                                                    |
| 4-1-3-1 a 4-1-3-6 |                               | As opções de informação do cilindro 2 s                                                                                                    | são repetidas (se instalado)                                                                                                    |
| 4-2 a 4-9-3-6     |                               | As opções de informação da unidade e<br>unidades secundárias 1 a 9 caso esteja<br>número máximo de cilindro em qualque                                                                                                    | do cilindro são repetidas para as<br>m instaladas no sistema. NB: o<br>r sistema é 10                                                                                                    |

 $(\mathbf{P})$ 

# **Opções do menu protegidas por palavra-passe** Palavra-passe de nível utilizador "4602"

| LE 7.4                     | 1                             |                                                                                                    |
|----------------------------|-------------------------------|----------------------------------------------------------------------------------------------------|
|                            |                               |                                                                                                    |
| Config                     | guração                       |                                                                                                    |
| Inicio                     | de sessão                     |                                                                                                    |
| 1-1                        | Idiomas                       | Utilizada para seleccionar o idioma apresentado:<br>Idiomas disponíveis:<br>Software – M1 GB; CZ; NL; F; D; GR; I; PL; P; E.<br>Software – M2 GB; DK; F; D; IS; N; FIN; S.                                                                                                    |
| 1-2                        | Ligar à unidade               | Utilizada para ligar o visor à placa principal. Seleccione esta opção, em seguida confirme, premindo "ok", depois prima o "pino de rede" na placa principal. Esta operação já está efectuada no caso de o visor ter sido instalado na fábrica, porém deverá ser efectuada caso a PCI seja alterada ou se o visor for instalado no "local de trabalho".                                                                                                    |
| 1-3                        | Configuração de fábrica       | Esta opção deve ser utilizada apenas pelos Técnicos da Vapac Humidity<br>Control Ltd. Está protegida por palavra-passe e é utilizada para definir o<br>número de eléctrodos e o número de vezes que o cabo do eléctrodo passa<br>através do toróide.                                                                                                    |
| 1-4                        | Configurar unidade            | Esta opção é utilizada para definir os parâmetros controlados do local de trabalho:<br><b>Tipo de controlo</b> : (0-5 V; 0-10 V; 2-10 V; 1-18 V; 0-20 V; 4-20 mA; Pot;<br>Produção máx.; Rede; ou Cabeça de leitura [0-5 V; 0-10 V, 0-20 V, 4-20 mA ou pot].<br><b>Voltagem:</b> (115; 200; 230; 380; 400; 415; 440; 460; 480; 600 V)                                                                                                    |
| 1-5                        | Configuração da rede          | Utilizada para configurar os sistemas principal/secundário: Protegida por palavra-passe (Palavra-passe 1111). Seleccione esta opção (na unidade principal), confirme premindo "ok" e em seguida prima o pino de manutenção (este é designado como botão de rede no manual de instruções) na placa principal que se encontra instalada na primeira unidade secundária (certifique-se de que esta é a segunda unidade de maiores dimensões). Depois de a unidade secundária estar "configurada" prima "ok" para terminar o processo de configuração de rede ou aceda à unidade secundária seguinte e prima o respectivo pino de manutenção. Após configuração de todas as unidades, prima "ok" para confirmar que o processo de configuração se encontra concluído. |
| 1-6                        | Não disponível neste<br>nível | Este item não será apresentado; o próximo item de menu disponível apresentado será o item 1.7                                                                                                    |
| 1-7                        | Reiniciar visor               | Utilizada para voltar a sincronizar as informações transmitidas entre a placa principal e o visor                                                                                                    |
| LE 7.3                     | 2                             |                                                                                                    |
| Config                     | guração                       |                                                                                                    |
| Início de sessão<br>Estado |                               |                                                                                                    |
| _5.44                      | -                             |                                                                                                    |

2 Início de sessão Utilizada para obter acesso às árvores de menu protegidas. As palavraspasse são introduzidas através das teclas de seta. Os dígitos são incrementados ou decrementados através das setas para cima/para baixo e o dígito a ser introduzido é alterado pelas setas esquerda/direita. Depois de visualizada a palavra-passe correcta, a mesma deve ser introduzida premindo a tecla "ok". Estes níveis são descritos mais à frente no manual.

### LE 7.4

Início de sessão

3

#### Informacões

| 3-1      | Vapac principal                                 | Utilizada para seleccionar os parâmetros de estado Vapac "principal" a serem apresentados                                                                                                    |
|----------|-------------------------------------------------|----------------------------------------------------------------------------------------------------|
| 3-1-1    | Unidade                                         | Utilizada para seleccionar os parâmetros da "unidade".                                                                                                    |
| 3-1-2    | Cilindro 1                                      | Utilizada para seleccionar os parâmetros do "cilindro 1".                                                                                                    |
| 3-1-3    | Cilindro 2 (se instalado)                       | Utilizada para seleccionar os parâmetros do "cilindro 2" (esta opção apenas é apresentada se a unidade "principal" possuir dois cilindros).                                                                                                    |
| 3-2      | Unidade Vapac<br>secundária 1 (se<br>instalada) | Utilizada para seleccionar a primeira unidade secundária Vapac (esta opção apenas é apresentada se existir uma unidade secundária no sistema), caso em que o item 3-2-1 será novamente propriedades da "unidade", o item 3-2-2 será propriedades do "cilindro 1", etc NB: se existirem unidades secundárias adicionais instaladas, serão apresentados os itens 3-3 (secundária 2), 3-4 (secundária 3), etc., se necessário.                                                       |
| 3-1-1-1  | Estado                                          | Indica o estado operacional da unidade, quer o modo de "Encerramento"<br>("desligado"; circuito aberto "EPO/circuito de segurança" ou sem<br>abastecimento de 24 Vca à PCI) "Em espera" (unidade a aguardar<br>solicitação de sinal de controlo) ou "Ligado" (unidade em funcionamento –<br>caso a unidade esteja ligada, apresentará também a solicitação em termos<br>de percentagem, ou seja Ligado/50 % significa que a unidade apresenta<br>um nível de solicitação de 50 %. |
| 3-1-1-2  | Solicitação                                     | Indica o nível de solicitação da unidade em termos de percentagem.                                                                                                    |
| 3-1-1-3  | Temperatura                                     | Indica a temperatura da área (apenas é apresentada se existir um termistor ligado aos terminais de controlo 1 e 2).                                                                                                    |
| 3-1-1-4  | Humidade relativa                               | Indica a HR da área em percentagem; apenas é apresentada se for utilizada uma cabeça de leitura para controlar a unidade.                                                                                                    |
| 3-1-1-5  | Alimentação eléctrica do sistema                | Indica a energia que está a ser fornecida à unidade (kW/h)                                                                                                    |
| 3-1-1-6  | Potência utilizada                              | Indica a potência total utilizada pela unidade (kW/h)                                                                                                    |
| 3-1-1-7  | Produção de vapor                               | Indica a produção de vapor actual.                                                                                                    |
| 3-1-1-8  | Prod. vapor do sistema                          | Indica a produção total de vapor do sistema – apenas visível em sistemas<br>Principal/Secundário                                                                                                    |
| 3-1-1-9  | Período funcionamento                           | Indica o número total de horas de funcionamento da unidade.                                                                                                    |
| 3-1-1-10 | Entradas analógicas                             | Indica cada uma das quatro entradas analógicas (AI1 a AI4) sob a forma de um número de quatro dígitos                                                                                                    |
| 3-1-1-11 | Entrada resistiva                               | Indica cada uma das quatro entradas resistivas (AI5 a AI8) sob a forma de<br>um número de quatro dígitos                                                                                                    |
| 3-1-1-12 | E/S Digital                                     | Esta opção indica cada uma das 9 entradas digitais (DI1-9) e a entrada de 24 V numa linha de 10 dígitos binários (0 ou 1) por cima de outra linha semelhante, que representa as 10 saídas digitais (DO1-10). Pode ser utilizada para verificar se é efectuada alguma entrada ou saída, sendo útil para o diagnóstico de qualquer problema                                                                                                    |
| 3-1-1-13 | Informação do dispositivo                       | Apresenta as informações actuais e do histórico relativas ao estado do hardware do controlador. Estas informações podem ser utilizadas para o diagnóstico de qualquer problema                                                                                                    |
| 3-1-1-14 | Estado da rede                                  | Apresenta informações sobre os erros e as mensagens correctas enviados pelo controlador e pelo ecrã. Estas informações podem ser utilizadas para verificar o estado de funcionamento da rede                                                                                                    |

|    | 22 | N   | ot |
|----|----|-----|----|
| va | νa | 1 1 | eu |

| 3-1-1-15          | Principal/Secundário                                  | Apresenta informações sobre os funcionamento dos sistemas<br>principal/secundário. Pode ser utilizada para verificar e/ou diagnosticar o<br>funcionamento do sistema principal/secundário |
|-------------------|-------------------------------------------------------|----------------------------------------------------------------------------------------------------|
| 3-1-2-1           | Modo                                                  | Indica o modo do cilindro (Encerramento/Em espera/Em linha/Drenagem manual em progresso/concluído)                                                                                        |
| 3-1-2-2           | Solicitação                                           | Indica o nível de solicitação do cilindro (para unidade de um único cilindro, será equivalente à solicitação da unidade)                                                                  |
| 3-1-2-3           | Não disponível neste nível                            | Este item não será apresentado; o próximo item de menu disponível apresentado será o item 3-1-2-4                                                                                         |
| 3-1-2-4           | Período funcionamento                                 | Indica o número total de horas que o cilindro esteve em linha. (pode ser<br>reiniciado pelo técnico de manutenção)                                                                        |
| 3-1-2-5           | Produção de vapor                                     | Indica a produção de vapor actual do cilindro                                                                                                    |
| 3-1-2-6           | Actual                                                | Indica o nível de solicitação da unidade em termos de percentagem.                                                                                                    |
| 3-1-2-7           | Corrente máxima                                       | Indica a corrente máxima normal que entra no cilindro em produção<br>máxima.                                                                                                    |
| 3-1-2-8           | Tensão efectiva                                       | Indica a tensão efectiva que está a ser aplicada aos eléctrodos do controlo da unidade.                                                                                                   |
| 3-1-2-9           | Potência de entrada                                   | Indica a potência de entrada real no cilindro                                                                                                    |
| 3-1-2-10          | Consumo                                               | Indica a potência média consumida pelo cilindro                                                                                                    |
| 3-1-2-11          | Potência total utilizada                              | Indica a potência total consumida pelo cilindro                                                                                                    |
| 3-1-2-12          | Totais de falhas                                      | Indica o número total de falhas que ocorreram no cilindro                                                                                                    |
| 3-1-2-13          | Tempo func. solicitação<br>(controlador versão 7.4.2) | Indica o tempo de funcionamento para 4 bandas do nível de solicitação do<br>cilindro                                                                                                    |
| 3-1-3-1 a 3       | 3-1-3-15                                              | A opção de estado do cilindro 2 é repetida, se aplicável                                                                                                    |
| 3-2-1 a 3-10-3-13 |                                                       | As opções de estado da unidade e do cilindro são repetidas para as unidades secundárias 1 a 9 (dependendo da configuração da rede)                                                        |
| LE 7.4            | 4<br>nações                                           |                                                                                                    |
|                   |                                                       | 1011 - 1                                                                                                    |

| LE 7.4 | 4                                               |              |
|--------|-------------------------------------------------|--------------|
| Info   | rmações                                         |              |
| 4-1    | Vapac principal                                 | U<br>s       |
| 4-1-1  | Unidade                                         | U            |
| 4-1-2  | Cilindro 1                                      | U            |
| 4-1-3  | Cilindro 2 (se instalado)                       | U<br>é       |
| 4-2    | Unidade Vapac<br>secundária 1 (se<br>instalada) | U<br>o<br>si |

Utilizada para seleccionar os parâmetros de estado Vapac "principal" a serem apresentados

Utilizada para seleccionar os parâmetros da "unidade".

Utilizada para seleccionar os parâmetros do "cilindro 1".

Utilizada para seleccionar os parâmetros do "cilindro 2" (esta opção apenas é apresentada se a unidade "principal" possuir dois cilindros).

Utilizada para seleccionar a primeira unidade secundária Vapac (esta opção apenas é apresentada se existir uma unidade secundária no sistema), caso em que o item 3-2-1 será novamente propriedades da "unidade", o item 3-2-2 será propriedades do "cilindro 1", etc... NB: se existirem unidades secundárias adicionais instaladas, serão apresentados os itens 3-3 (secundária 2), 3-4 (secundária 3), etc., se necessário.

|                   |                               | 11                                                                                                    | <u>VapaNet</u>                                                                                                    |
|-------------------|-------------------------------|----------------------------------------------------------------------------------------------------|----------------------------------------------------------------------------------------------------|
| 4-1-1-1           | Capacidade da unidade         | Indica a produção de vapor máxima da<br>da unidade é reduzida através da UCP <sup>2</sup>                                                                                                    | unidade, bem como se a potência<br>1 ou da 'Potência Nominal'.                                                                                                    |
| 4-1-1-2           | Não disponível neste<br>nível | Este item não será apresentado; o próximo item de menu disponível apresentado será o item 4-1-1-3                                                                                                    |                                                                                                    |
| 4-1-1-3           | Potência nominal              | Indica a capacidade máxima de funcion<br>inferior à capacidade da unidade até un<br>de um valor alternativo UCP1)                                                                                                    | amento da unidade (que pode ser<br>n máximo de 50%, através do ajuste                                                                                                    |
| 4-1-1-4           | Tipo de unidade               | Indica o tipo de unidade, ou seja, "LE" c                                                                                                    | ou "LEP"                                                                                                    |
| 4-1-1-5           | Versão de software            | Indica a versão do software instalado na                                                                                                    | a PCI de controlo                                                                                                    |
| 4-1-1-6           | Tensão nominal                | Indica a tensão de alimentação nominal<br>inicial da unidade.                                                                                                    | l – definida durante a "configuração"                                                                                                    |
| 4-1-1-7           | Num. eléctrodos               | Indica o número de eléctrodos instalado                                                                                                    | os em cada cilindro.                                                                                                    |
| 4-1-1-8           | Num. voltas                   | Indica o número de vezes que o cabo d<br>transformador do sensor de corrente ou                                                                                                    | o eléctrodo passa através do<br>"toróide"                                                                                                    |
| 4-1-1-9           | Unidades de vapor             | Indica se a produção de vapor é medida                                                                                                    | a em kg/h ou em lbs/h                                                                                                    |
| 4-1-1-10          | Sinal de controlo             | Indica o sinal de controlo seleccionado inicial da unidade                                                                                                    | – definido durante a "configuração"                                                                                                    |
| 4-1-1-11          | Secundários ligados           | Indica o número de unidades secundári                                                                                                    | as ligadas à rede                                                                                                    |
| 4-1-1-12          | Num. cilindros                | Indica o número total de cilindros ligado                                                                                                    | os ao sistema ou à rede                                                                                                    |
| 4-1-1-13          | Algoritmo VOS                 | Indica o algoritmo seleccionado, "VOS -<br>Sistema Operativo Vapac; a predefiniçã                                                                                                    | 4" ou "VOS 6", utilizado pelo<br>io é "VOS 6".                                                                                                    |
| 4-1-1-14          | Economia de água              | Indica se a economia de água está "act                                                                                                    | ivada" ou "desactivada"                                                                                                    |
| 4-1-2-1           | Capacidade cil.               | Indica a quantidade máxima de vapor q                                                                                                    | ue o cilindro pode produzir                                                                                                    |
| 4-1-2-2           | Tipo de cilindro              | Indica se o cilindro é "LE" ou "LEP", ou modulada por SSR (close control) ou ná                                                                                                    | seja, se a potência do cilindro é<br>ão (comfort control)                                                                                                    |
| 4-1-2-3           | Int. drenagem periódica       | Indica o intervalo de tempo entre drena<br>foram seleccionadas drenagens periódi<br>podem ser configuradas para drenar co<br>periódicos, o que pode ajudar ao funcio<br>determinadas condições                                                                 | gens periódicas – "0" indica que não<br>cas. As drenagens periódicas<br>mpletamente o cilindro a intervalos<br>namento da unidade sob                                                       |
| 4-1-2-4           | Operações de drenagem         | Indica se a unidade está configurada pa<br>funcionamento automático quando o cio<br>concluído                                                                                                    | ara interromper ou retomar o<br>clo de drenagem periódica estiver                                                                                                    |
| 4-1-2-5           | Int. lavagens periódicas      | Indica o intervalo de tempo entre as lav<br>não foram seleccionadas lavagens perio<br>podem ser definidas para drenar compli-<br>voltar a enchê-lo com água limpa, drena<br>lavar o cilindro em intervalos regulares.<br>funcionamento da unidade sob determin | agens periódicas – "0" indica que<br>ódicas. As lavagens periódicas<br>etamente o cilindro e, em seguida,<br>ando-o finalmente de novo para<br>Esta acção pode ajudar ao<br>nadas condições |
| 4-1-2-6           | Opções lavagem                | Indica se a unidade está configurada pa<br>funcionamento automático quando o cio<br>concluído                                                                                                    | ara interromper ou retomar o<br>clo de lavagem periódica estiver                                                                                                    |
| 4-1-3-1 a 4-1-3-6 |                               | As opções de informação do cilindro 2 s                                                                                                    | são repetidas (se instalado)                                                                                                    |
| 4-2 a 4-9-3-6     |                               | As opções de informação da unidade e<br>unidades secundárias 1 a 9 caso esteja<br>número máximo de cilindros em qualqu                                                                                                    | do cilindro são repetidas para as<br>m instaladas no sistema. Nota: o<br>er sistema é 10                                                                                                    |

11

Р

## Opções do menu protegidas por palavra-passe

Palavra-passe de nível do técnico de manutenção "5699"

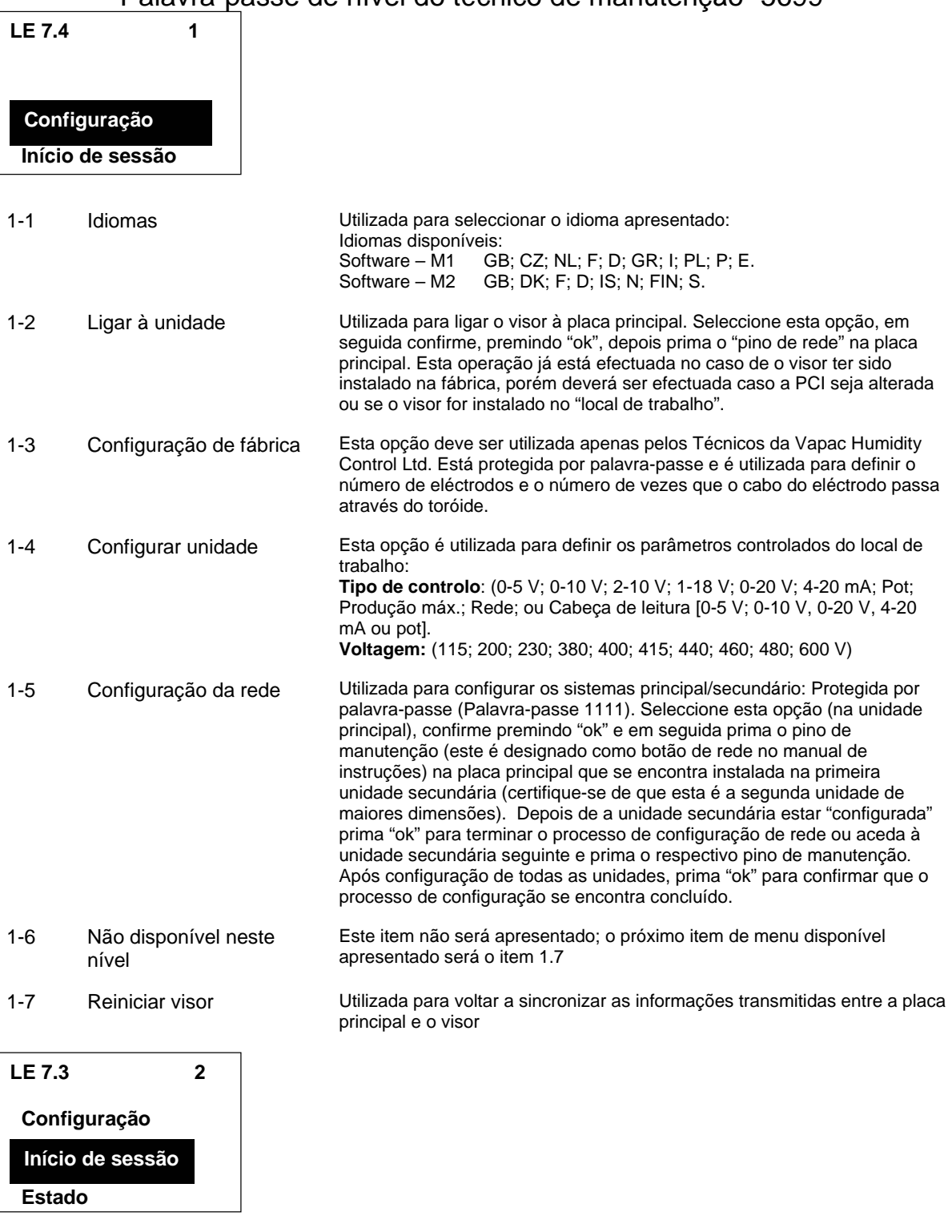

2 Início de sessão

Utilizada para obter acesso às árvores de menu protegidas. As palavraspasse são introduzidas através das teclas de seta. Os dígitos são incrementados ou decrementados através das setas para cima/para baixo e o dígito a ser introduzido é alterado pelas setas esquerda/direita. Depois de visualizada a palavra-passe correcta, a mesma deve ser introduzida premindo a tecla "ok". Estes níveis são descritos mais à frente no manual.

| LE 7.4    |        |
|-----------|--------|
| Início de | sessão |

3

Estado Informacões

| 3-1      | Vapac principal                                 | Utilizada para seleccionar os parâmetros de estado Vapac "principal" a serem apresentados                                                                                                    |
|----------|-------------------------------------------------|----------------------------------------------------------------------------------------------------|
| 3-1-1    | Unidade                                         | Utilizada para seleccionar os parâmetros da "unidade".                                                                                                    |
| 3-1-2    | Cilindro 1                                      | Utilizada para seleccionar os parâmetros do "cilindro 1".                                                                                                    |
| 3-1-3    | Cilindro 2 (se instalado)                       | Utilizada para seleccionar os parâmetros do "cilindro 2" (esta opção apenas<br>é apresentada se a unidade "principal" possuir dois cilindros).                                                                                                    |
| 3-2      | Unidade Vapac<br>secundária 1 (se<br>instalada) | Utilizada para seleccionar a primeira unidade secundária Vapac (esta opção apenas é apresentada se existir uma unidade secundária no sistema), caso em que o item 3-2-1 será novamente propriedades da "unidade", o item 3-2-2 será propriedades do "cilindro 1", etc NB: se existirem unidades secundárias adicionais instaladas, serão apresentados os itens 3-3 (secundária 2), 3-4 (secundária 3), etc., se necessário.                                                       |
| 3-1-1-1  | Estado                                          | Indica o estado operacional da unidade, quer o modo de "Encerramento"<br>("desligado"; circuito aberto "EPO/circuito de segurança" ou sem<br>abastecimento de 24 Vca à PCI) "Em espera" (unidade a aguardar<br>solicitação de sinal de controlo) ou "Ligado" (unidade em funcionamento –<br>caso a unidade esteja ligada, apresentará também a solicitação em termos<br>de percentagem, ou seja Ligado/50 % significa que a unidade apresenta<br>um nível de solicitação de 50 %. |
| 3-1-1-2  | Solicitação                                     | Indica o nível de solicitação da unidade em termos de percentagem.                                                                                                    |
| 3-1-1-3  | Temperatura                                     | Indica a temperatura da área (apenas é apresentada se existir um termistor ligado aos terminais de controlo 1 e 2).                                                                                                    |
| 3-1-1-4  | Humidade relativa                               | Indica a HR da área em percentagem; apenas é apresentada se for<br>utilizada uma cabeça de leitura para controlar a unidade.                                                                                                    |
| 3-1-1-5  | Alimentação eléctrica do sistema                | Indica a energia que está a ser fornecida à unidade (kW/h)                                                                                                    |
| 3-1-1-6  | Potência utilizada                              | Indica a potência total utilizada pela unidade (kW/h)                                                                                                    |
| 3-1-1-7  | Produção de vapor                               | Indica a produção de vapor actual.                                                                                                    |
| 3-1-1-8  | Prod. vapor do sistema                          | Indica a produção total de vapor do sistema – apenas visível em sistemas<br>Principal/Secundário                                                                                                    |
| 3-1-1-9  | Período funcionamento                           | Indica o número total de horas de funcionamento da unidade.                                                                                                    |
| 3-1-1-10 | Entradas analógicas                             | Indica cada uma das quatro entradas analógicas (AI1 a AI4) sob a forma de<br>um número de quatro dígitos                                                                                                    |
| 3-1-1-11 | Entrada resistiva                               | Indica cada uma das quatro entradas resistivas (AI5 a AI8) sob a forma de<br>um número de quatro dígitos                                                                                                    |
| 3-1-1-12 | E/S Digital                                     | Esta opção indica cada uma das 9 entradas digitais (DI1-9) e a entrada de 24 V numa linha de 10 dígitos binários (0 ou 1) por cima de outra linha semelhante, que representa as 10 saídas digitais (DO1-10). Pode ser utilizada para verificar se é efectuada alguma entrada ou saída, sendo útil para o diagnóstico de qualquer problema                                                                                                    |
| 3-1-1-13 | Informação do dispositivo                       | Apresenta as informações actuais e do histórico relativas ao estado do hardware do controlador. Estas informações podem ser utilizadas para o diagnóstico de qualquer problema                                                                                                    |
| 3-1-1-14 | Estado da rede                                  | Apresenta informações sobre os erros e as mensagens correctas enviados<br>pelo controlador e pelo ecrã. Estas informações podem ser utilizadas para<br>verificar o estado de funcionamento da rede                                                                                                    |

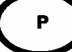

#### VapaNet

| 3-1-1-15           | Principal/Secundário                                  | Apresenta informações sobre os funcionamento dos sistemas<br>principal/secundário. Pode ser utilizada para verificar e/ou diagnosticar o<br>funcionamento do sistema principal/secundário                                                                                |
|--------------------|-------------------------------------------------------|----------------------------------------------------------------------------------------------------|
| 3-1-2-1            | Modo                                                  | Indica o modo do cilindro (Encerramento/Em espera/Em linha/Drenagem manual em progresso/concluído)                                                                                                    |
| 3-1-2-2            | Solicitação                                           | Indica o nível de solicitação do cilindro (para unidade de um único cilindro, será equivalente à solicitação da unidade)                                                                                                    |
| 3-1-2-3            | Dados do cilindro                                     | Indica os dados do cilindro, ou seja:<br>Linha superior: D = %Solicitação; F = %Corrente alimentação;<br>Linha do meio: A = %Corrente efectiva; B = %Corrente ebulição<br>Podem ser solicitadas informações adicionais por VHCL para ajuda em<br>diagnósticos de falhas. |
| 3-1-2-4            | Período funcionamento                                 | Indica o número total de horas que o cilindro esteve em linha. (pode ser reiniciado pelo técnico de manutenção)                                                                                                    |
| 3-1-2-5            | Produção de vapor                                     | Indica a produção de vapor actual do cilindro                                                                                                    |
| 3-1-2-6            | Actual                                                | Indica o nível de solicitação da unidade em termos de percentagem.                                                                                                    |
| 3-1-2-7            | Corrente máxima                                       | Indica a corrente máxima normal que entra no cilindro em produção máxima.                                                                                                    |
| 3-1-2-8            | Tensão efectiva                                       | Indica a tensão efectiva que está a ser aplicada aos eléctrodos do controlo da unidade.                                                                                                    |
| 3-1-2-9            | Potência de entrada                                   | Indica a potência de entrada real no cilindro                                                                                                    |
| 3-1-2-10           | Consumo                                               | Indica a potência média consumida pelo cilindro                                                                                                    |
| 3-1-2-11           | Potência total utilizada                              | Indica a potência total consumida pelo cilindro                                                                                                    |
| 3-1-2-12           | Totais de falhas                                      | Indica o número total de falhas que ocorreram no cilindro                                                                                                    |
| 3-1-2-13           | Tempo func. solicitação<br>(controlador versão 7.4.2) | Indica o tempo de funcionamento para 4 bandas do nível de solicitação do cilindro                                                                                                    |
| 3-1-3-1 a 3-1-3-15 |                                                       | A opção de estado do cilindro 2 é repetida, se aplicável                                                                                                    |
| 3-2-1 a 3-10-3-13  |                                                       | As opções de estado da unidade e do cilindro são repetidas para as                                                                                                    |

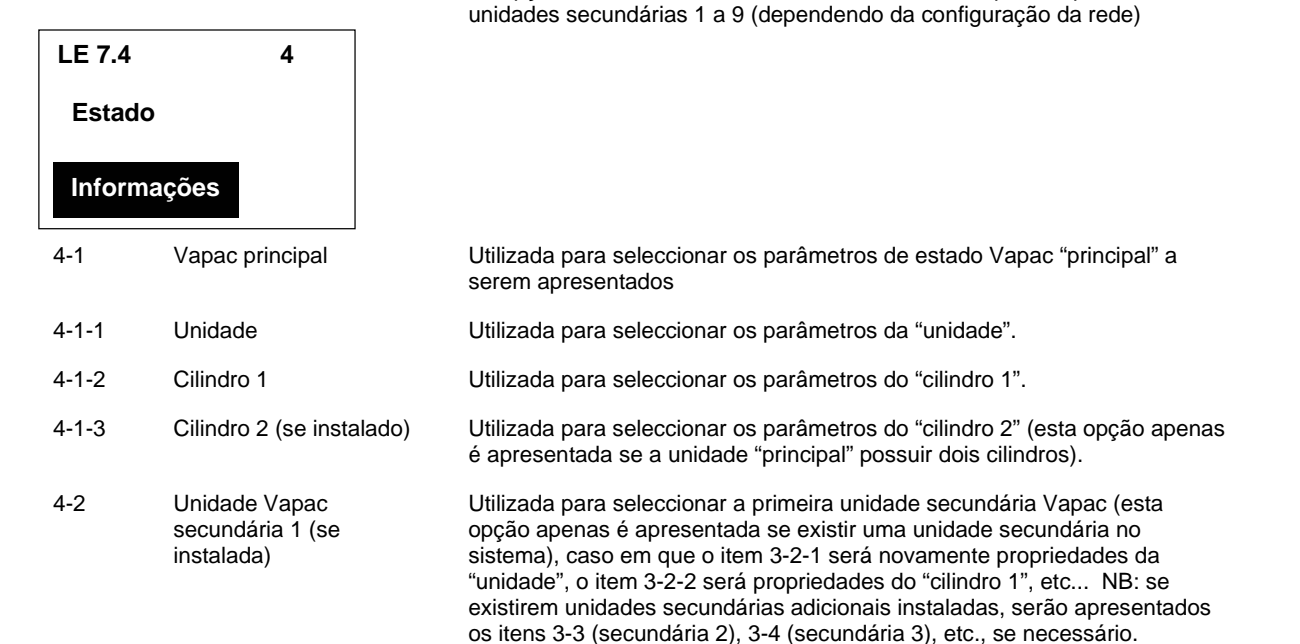

|                   |                               | 15                                                                                                    | VapaNet                                                                                                    |
|-------------------|-------------------------------|----------------------------------------------------------------------------------------------------|----------------------------------------------------------------------------------------------------|
| 4-1-1-1           | Capacidade da unidade         | Indica a produção de vapor máxima da<br>da unidade é reduzida através da UCP1                                                                                                    | unidade, bem como se a potência<br>l ou da 'Potência Nominal'.                                                                                                    |
| 4-1-1-2           | Não disponível neste<br>nível | Este item não será apresentado; o próximo item de menu disponível apresentado será o item 4-1-1-3                                                                                                    |                                                                                                    |
| 4-1-1-3           | Potência nominal              | Indica a capacidade máxima de funcion<br>inferior à capacidade da unidade até un<br>de um valor alternativo UCP1)                                                                                                    | amento da unidade (que pode ser<br>n máximo de 50%, através do ajuste                                                                                                    |
| 4-1-1-4           | Tipo de unidade               | Indica o tipo de unidade, ou seja, "LE" c                                                                                                    | u "LEP"                                                                                                    |
| 4-1-1-5           | Versão de software            | Indica a versão do software instalado na                                                                                                    | a PCI de controlo                                                                                                    |
| 4-1-1-6           | Tensão nominal                | Indica a tensão de alimentação nominal<br>inicial da unidade.                                                                                                    | <ul> <li>definida durante a "configuração"</li> </ul>                                                                                                    |
| 4-1-1-7           | Num. eléctrodos               | Indica o número de eléctrodos instalado                                                                                                    | os em cada cilindro.                                                                                                    |
| 4-1-1-8           | Num. voltas                   | Indica o número de vezes que o cabo d<br>transformador do sensor de corrente ou                                                                                                    | o eléctrodo passa através do<br>"toróide"                                                                                                    |
| 4-1-1-9           | Unidades de vapor             | Indica se a produção de vapor é medida                                                                                                    | a em kg/h ou em lbs/h                                                                                                    |
| 4-1-1-10          | Sinal de controlo             | Indica o sinal de controlo seleccionado -<br>inicial da unidade                                                                                                    | <ul> <li>definido durante a "configuração"</li> </ul>                                                                                                    |
| 4-1-1-11          | Secundários ligados           | Indica o número de unidades secundári                                                                                                    | as ligadas à rede                                                                                                    |
| 4-1-1-12          | Num. cilindros                | Indica o número total de cilindros ligado                                                                                                    | s ao sistema ou à rede                                                                                                    |
| 4-1-1-13          | Algoritmo VOS                 | Indica o algoritmo seleccionado, "VOS -<br>Sistema Operativo Vapac; a predefiniçã                                                                                                    | 4" ou "VOS 6", utilizado pelo<br>o é "VOS 6".                                                                                                    |
| 4-1-1-14          | Economia de água              | Indica se a economia de água está "act                                                                                                    | ivada" ou "desactivada"                                                                                                    |
| 4-1-2-1           | Capacidade cil.               | Indica a quantidade máxima de vapor q                                                                                                    | ue o cilindro pode produzir                                                                                                    |
| 4-1-2-2           | Tipo de cilindro              | Indica se o cilindro é "LE" ou "LEP", ou modulada por SSR ( <i>close control</i> ) ou ná                                                                                                    | seja, se a potência do cilindro é<br>ao ( <i>comfort control</i> )                                                                                                    |
| 4-1-2-3           | Int. drenagem periódica       | Indica o intervalo de tempo entre drena<br>foram seleccionadas drenagens periódi<br>podem ser configuradas para drenar co<br>periódicos, o que pode ajudar ao funcio<br>determinadas condições                                                                 | gens periódicas – "0" indica que não<br>cas. As drenagens periódicas<br>mpletamente o cilindro a intervalos<br>namento da unidade sob                                                       |
| 4-1-2-4           | Operações de drenagem         | Indica se a unidade está configurada pa<br>funcionamento automático quando o cic<br>concluído                                                                                                    | ara interromper ou retomar o<br>lo de drenagem periódica estiver                                                                                                    |
| 4-1-2-5           | Int. lavagens periódicas      | Indica o intervalo de tempo entre as lava<br>não foram seleccionadas lavagens perio<br>podem ser definidas para drenar comple<br>voltar a enchê-lo com água limpa, drena<br>lavar o cilindro em intervalos regulares.<br>funcionamento da unidade sob determir | agens periódicas – "0" indica que<br>ódicas. As lavagens periódicas<br>etamente o cilindro e, em seguida,<br>ando-o finalmente de novo para<br>Esta acção pode ajudar ao<br>nadas condições |
| 4-1-2-6           | Opções lavagem                | Indica se a unidade está configurada pa<br>funcionamento automático quando o cio<br>concluído                                                                                                    | ara interromper ou retomar o<br>lo de lavagem periódica estiver                                                                                                    |
| 4-1-3-1 a 4-1-3-6 |                               | As opções de informação do cilindro 2 s                                                                                                    | são repetidas (se instalado)                                                                                                    |
| 4-2 a 4-9-3-6     |                               | As opções de informação da unidade e<br>unidades secundárias 1 a 9 caso esteja<br>número máximo de cilindros em qualqu                                                                                                    | do cilindro são repetidas para as<br>m instaladas no sistema. Nota: o<br>er sistema é 10                                                                                                    |

15

Р

| LE 7.4                | 5                   |                                                                                                    |
|-----------------------|---------------------|----------------------------------------------------------------------------------------------------|
| Informações<br>Ajuste |                     | NB: O menu de ajuste apenas é apresentado no nível "Técnico de<br>manutenção" se for utilizada uma "cabeça de leitura" como sinal de<br>controlo, uma vez que os únicos ajustes possíveis neste nível estão<br>associados ao controlo da "cabeça de leitura". |
| 5-1                   | Vanac principal     | Selecciona os parâmetros de ajuste do vapac principal                                                                                                    |
| 0-1                   | vapac principal     |                                                                                                    |
| 5-1-1                 | Unidade             | Selecciona os parâmetros da "unidade".                                                                                                    |
| 5-1-1-1               | Ponto de referência | Selecciona o "ponto de referência"; utilize as teclas para cima/para baixo para ajustar o ponto de referência do controlador para cima ou para baixo                                                                                                    |
| 5-1-1-2               | Banda proporc.      | Seleccionar a "banda proporcional"; utilize as teclas de seta para definir a banda proporcional adequada para o controlo do sistema                                                                                                    |
| 5-1-1-3               | Compensação HR      | Selecciona a compensação HR, permite que a "HR da área" e o ponto<br>de referência do controlador apresentados sejam "compensados" para<br>"calibrar" a cabeça de leitura para o equipamento de monitorização<br>externo.                                     |

| LE 7.4    | 6 |
|-----------|---|
| Ajuste    |   |
| Manutençã | ο |

| 6-1     | Vapac principal               | Selecciona os parâmetros de ajuste do vapac principal                                                                               |
|---------|-------------------------------|----------------------------------------------------------------------------------------------------|
| 6-1-1   | Unidade                       | Permite a manutenção da "Unidade".                                                                                                  |
| 6-1-2   | Cilindro 1                    | Permite a manutenção do "Cilindro 1"                                                                                                |
| 6-1-3   | Cilindro 2                    | Permite a manutenção do cilindro 2 (se instalado)                                                                                   |
| 6-1-1-1 | Produção constante            | Permite que a unidade funcione num nível predefinido (ajustável),<br>independentemente do sinal de controlo                         |
| 6-1-1-2 | Arranque rápido               | Permite que a unidade arranque mais depressa, através da execução de uma solicitação a 100% até o cilindro atingir a corrente total |
| 6-1-1-3 | Exec. produção                | Permite que o interruptor de execução seja comutado "manualmente" a<br>fim de verificar as ligações externas às indicações remotas  |
| 6-1-1-4 | Falha produção                | Permite que o interruptor de falha seja comutado "manualmente" a fim<br>de verificar as ligações externas às indicações remotas     |
| 6-1-1-5 | Não disponível neste<br>nível | Este item não será apresentado; o próximo item de menu disponível apresentado será o item 6.1.1.7                                   |
| 6-1-1-6 | Não disponível neste<br>nível | Este item não será apresentado; o próximo item de menu disponível apresentado será o item 6.1.1.7                                   |

| 6-1-1-7           | Armazenar execuções              | Envia o período de funcionamento actual para a memória FLASH.                                                                                                    |
|-------------------|----------------------------------|----------------------------------------------------------------------------------------------------|
| 6-1-2-1           | Produção constante               | Permite que o cilindro funcione num nível predefinido (ajustável), independentemente do sinal de controlo                                                                                                    |
| 6-1-2-2           | Drenagem manual                  | Provoca uma operação de drenagem, tal como se mantivesse premido o<br>interruptor de drenagem manual; pode ser utilizado para verificar se a<br>drenagem automática está a funcionar ou para drenar o cilindro sem<br>manter premido o interruptor de drenagem                                                                                                    |
| 6-1-2-3           | Lavagem automática               | Provoca uma operação de lavagem automática, em que o cilindro é cheio de água e depois totalmente drenado várias vezes. Esta operação é especialmente útil quando se coloca pela primeira vez em funcionamento uma unidade que possua um tubo de cobre extenso e novo no sistema de abastecimento, para lavar quaisquer impurezas / fluxo do abastecimento de água. |
| 6-1-2-4           | Reiniciar tempo<br>funcionamento | Repõe o contador do tempo de funcionamento do cilindro em zero – operação efectuada normalmente quando o cilindro é mudado                                                                                                    |
| 6-1-2-5           | Controlo manual                  | Quando esta opção está seleccionada, o controlo automático da válvula<br>de alimentação e da bomba de drenagem é suspenso, permitindo a<br>utilização das duas opções seguintes                                                                                                    |
| 6-1-2-6           | Válvula de alimentação           | Esta opção permite "ligar" e "desligar" manualmente a válvula de alimentação para verificar se está a funcionar correctamente                                                                                                    |
| 6-1-2-7           | Bomba de drenagem                | Esta opção permite "ligar" e "desligar" manualmente a bomba de<br>drenagem para verificar se está a funcionar correctamente                                                                                                    |
| 6-1-3-1 a 6-1-3-7 |                                  | As opções de informação do cilindro 2 são repetidas (se instalado)                                                                                                    |
| 6-2 a 6-9-3       |                                  | As opções de manutenção acima são repetidas para as unidades secundárias 1 a 9 (se aplicável)                                                                                                    |
|                   |                                  |                                                                                                    |

| LE 7.4                | 7                          |                                                                                                    |
|-----------------------|----------------------------|----------------------------------------------------------------------------------------------------|
| Manuten<br>Técnico    | ção                        |                                                                                                    |
|                       |                            |                                                                                                    |
| 7-1                   | Vapac principal            | Selecciona os parâmetros de ajuste do vapac principal                                                                                                    |
| 7-1-1                 | Unidade                    | Selecciona os parâmetros da "unidade".                                                                                                    |
| 7-1-1-1               | Falha produção             | Permite a definição do alarme de "falha" como "Contínuo" ou<br>"Pulsante".                                                                                                    |
| 7-1-1-2               | Âmbito de falha e execução | Permite que os alarmes de execução e de falha apresentem os<br>estados "Principal" ou "Rede. O estado predefinido é "Rede, ou seja, o<br>sinal de execução é apresentado se a rede estiver a funcionar e será<br>gerada uma indicação de falha se algum dos sistemas secundários<br>apresentar uma condição de falha |
| 7-1-1-3 a<br>7-1-1-29 | Não disponível neste nível | Este item não será apresentado; o próximo item de menu disponível apresentado será o item 7.1.1.30                                                                                                    |
| 7-1-1-30              | Exec. Mín. Cil.            | Especifica o período de funcionamento mínimo de um cilindro                                                                                                    |
| 7-1-1-31              | Espera do Cil.             | Especifica o período de tempo durante o qual um cilindro continua em<br>funcionamento após a remoção do sinal de pedido.                                                                                                    |

Fabricado em Inglaterra por: Vapac Humidity Control Ltd.

Impresso na Grã-Bretanha

Abril de 2007

A Vapac Humidity Control Ltd reserva-se o direito de alterar o design ou especificações do equipamento descrito neste manual sem aviso prévio